# A000057: ARDUINO LEONARDO.

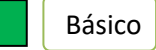

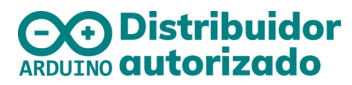

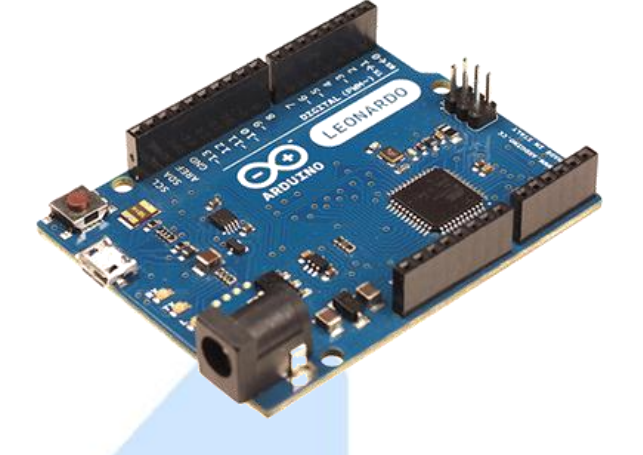

#### NIVEL DE ENTRADA

Estas tarjetas y módulos son los ideales para iniciar a programar un microcontrolador y adentrarte al mundo de la tecnología.

1

# Descripción

El Arduino Leonardo es una tarjeta de microcontroladores basada en el ATmega32u4. Tiene 20 pines digitales de entrada / salida (de los cuales 7 pueden usarse como salidas PWM y 12 como entradas analógicas), cuenta con una frecuencia de 16 MHz. La alimentación puede ser mediante la conexión micro USB o un conector de alimentación externo, ademas cuenta con un encabezado ICSP y un botón de reinicio.

### Especificaciones

|   | Microcontrolador                        | ATmega32u4                                     |
|---|-----------------------------------------|------------------------------------------------|
|   | Velocidad del reloj                     | 16MHz                                          |
|   | Memoria Flash                           | 32KB, (4KB utilizados para gestor de arranque) |
|   | Memoria SRAM                            | 2.5KB                                          |
|   | Memoria EEPROM                          | 1KB                                            |
|   | Voltaje de Funcionamiento               | 5 V                                            |
| 1 | Voltaje de entrada:                     | 7-12 V                                         |
|   | Pines digitales I/O                     | 20(incluidos 7 salidas para PWM)               |
|   | Pines de Entrada Analogicos             | 12                                             |
|   | Corriente de CD por pin de I/O:         | 40 mA                                          |
|   | Corriente de CD para la salida de 3.3 V | 50 mA                                          |
|   | Dimensiones:                            | 68.6 x 53.3 mm                                 |

# Hardware Overview

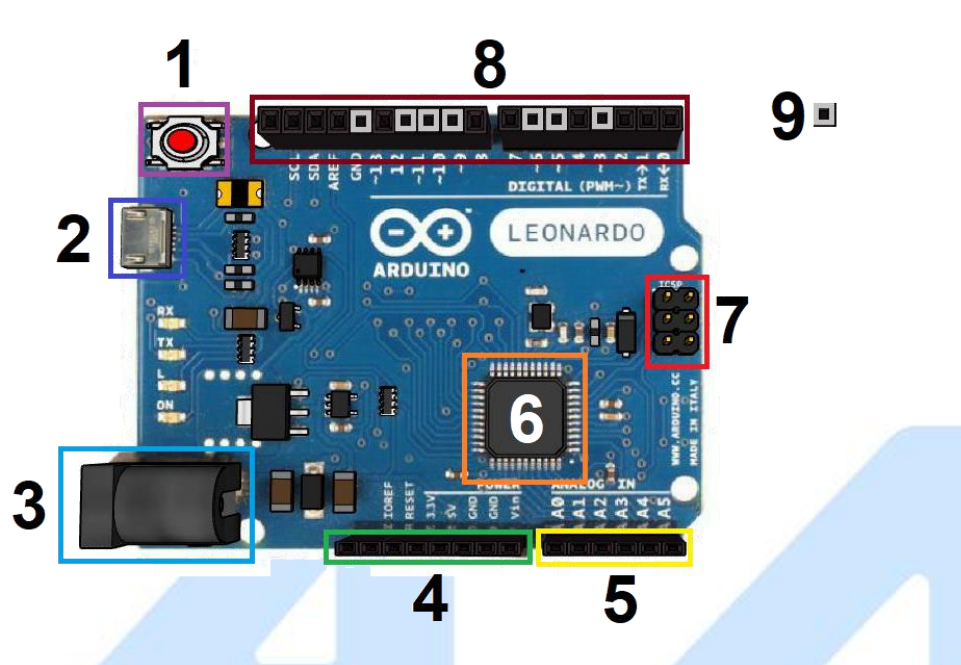

#### 1) Boton Reset.

Reinicia cualquier código que este cargado en el Arduino.

#### 2) Puerto Micro USB.

Se puede alimentar la placa Arduino desde un cable USB conectado a una equipo de computo, Por medio de la conexión USB es también cómo se cargara el código en la placa Arduino.

#### 3) Toma de corriente de CD.

Otra alternativa de alimentación para la placa es un cable de corriente eléctrica con su respectivo adaptador.

### 4) Pines de alimentación (voltaje 3.3V, 5V, GRD).

Son los suministros de 5V y 3.3V, así como pines GND(tierra) en el Arduino, los cuales pueden ser utilizado para alimentar circuitos y dispositivos electrónicos.

#### 5) Pines de entradas analógicas.

El área de pines con las etiquetas A0 a A5 son entradas analógicas. Estos pines pueden leer la señal de un sensor analógico (como un sensor de temperatura) y convertirlo en un valor digital que podemos leer. Cada una de las entradas proporciona 10 bits de resolución (es decir, 1024 valores diferentes).

#### 6) Microcontrolador ATmega32u4.

El microcontrolador de bajo consumo con memoria de programa flash de auto-programación de 32KB, SRAM de 2.5KB, EEPROM de 1KB, dispositivo de velocidad completa / baja velocidad USB 2.0, convertidor A / D de 12 canales y 10 bits y la interfaz JTAG para la depuración en chip. El dispositivo alcanza un rendimiento de hasta 16 MIPS a 16 MHz. Al ejecutar instrucciones potentes en un solo ciclo de reloj, el dispositivo logra rendimientos cercanos a 1 MIPS por MHz, lo que le permite optimizar el consumo de energía en comparación con la velocidad de procesamiento.

### 7) ICPS para ATmega328

Pines de programación ICSP, son usados para programar microcontroladores en protoboard o sobre circuitos impresos sin tener que retirarlos de su sitio.

#### 8) Pines de entradas / salidas digitales

Los pines digitales (del 0 al 13 se puede usar como entrada o salida, usando las funciones pinMode (), digitalWrite () y digitalRead (). Operan a 3.3 volts. Cada pin puede proporcionar o recibir un máximo de 40 mA y tiene una resistencia interna de pull-up (desconectada por defecto).

#### 9) Pines de PWM.

Los pines de PWM digitales son 3, 5, 6, 10, 11, 13 de la tarjeta de Arduino LEONARDO.

### Alimentación

El Arduino LEONARDO puede ser alimentado a través de la conexión micro USB o con una fuente de alimentación externa. La fuente de alimentación se selecciona automáticamente. La alimentación externa (no USB) puede venir de un adaptador AC-DC o de una batería. El adaptador se puede conectar a un conector de 2,1 mm con el voltaje positivo al centro. Las derivaciones de una batería se pueden insertar en los pines de Gnd y Vin de la placa.

### Diagrama de conexión.

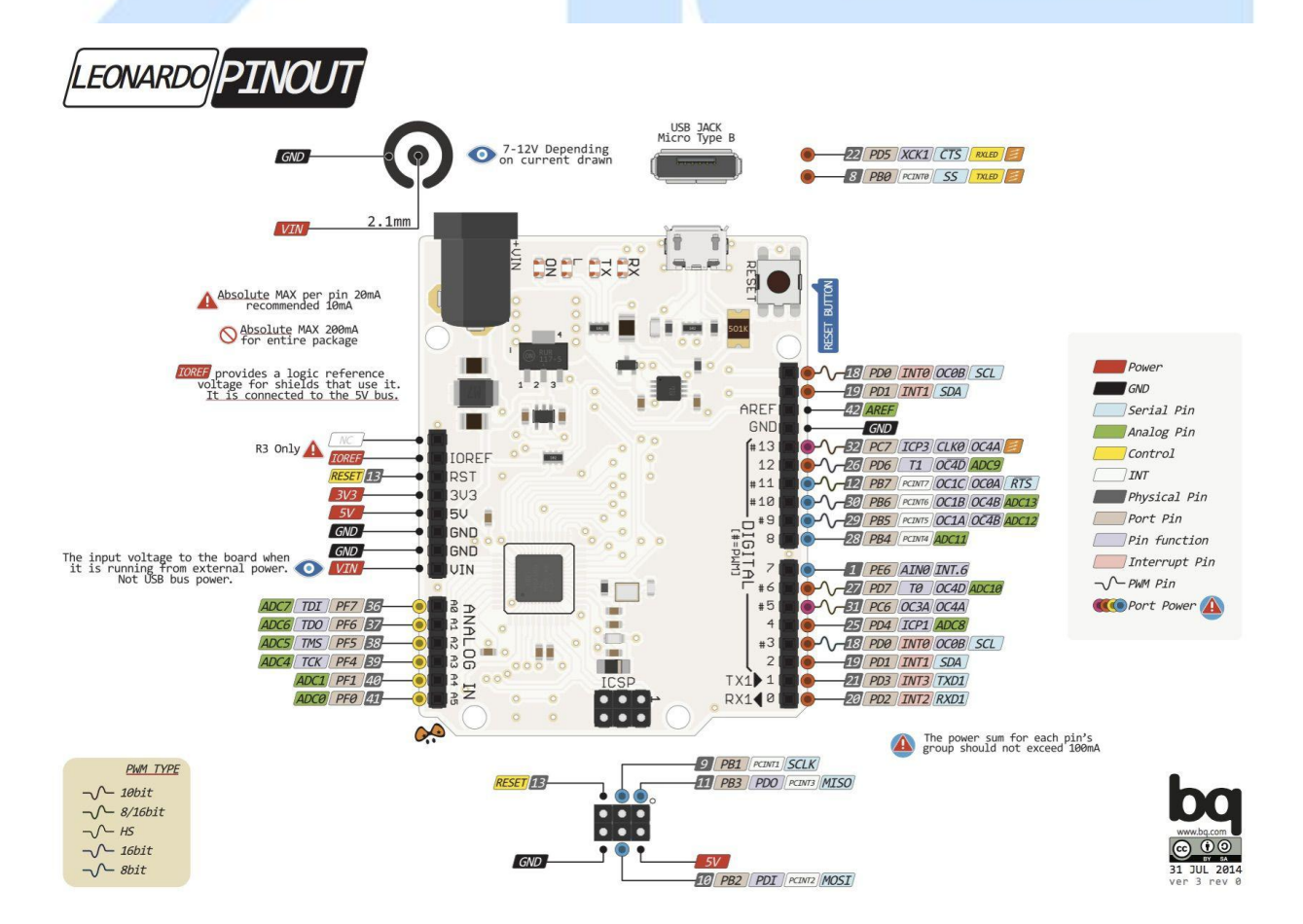

## **Primeros Pasos**

#### Elección del placa y Puerto

a) Para cargar el primer sketch en el Arduino LEONARDO debe tener instalado el IDE de Arduino en su computadora que se debe descargar de la siguiente página:

### https://www.arduino.cc/en/Main/Software

b) Una vez instalado el software, diríjase en la pestaña: Herramientas-> Placa -> Arduino Leonardo Conecte su placa

| Archivo Editar Programa He                        | rramientas Ayuda<br>Auto Formato<br>Archivo de programa.<br>Reparar codificación & Recargar.<br>Monitor Serie | Ctrl+T<br>Ctrl+Mayús+M | д<br>д<br>д<br>д<br>• | rduino Uno<br>Irduino Duemilanove or Diecimila<br>Irduino Nano<br>Irduino Mega or Mega 2560<br>Irduino Mega ADK<br>Irduino Leonardo                                 |  |
|---------------------------------------------------|----------------------------------------------------------------------------------------------------|------------------------|-----------------------|----------------------------------------------------------------------------------------------------|--|
| ,                                                 | Placa                                                                                                    | 1                      | A                     | rduino Micro                                                                                                    |  |
| J                                                 | Puerto                                                                                                    | 3                      | A                     | rduino Esplora                                                                                                    |  |
| <pre>void loop() {     // put your main co </pre> | Programador<br>Quemar Bootloader                                                                              | 3                      | Д<br>Д                | rduino Mini<br>rduino Ethernet                                                                                                    |  |
| 1                                                 |                                                                                                    |                        | A<br>L<br>A<br>A<br>A | Irduino Fio<br>Irduino BT<br>IlyPad Arduino USB<br>IlyPad Arduino<br>Irduino Pro or Pro Mini<br>Irduino NG or older<br>Irduino Robot Control<br>Irduino Robot Motor |  |

c) A continuación vaya a: Herramientas->Puerto, Elija el puerto COM que su PC asigno a su placa.

|        | sketch_sep19a                                | Archivo de programa.   |       |              |     |
|--------|----------------------------------------------|------------------------|-------|--------------|-----|
|        | void <b>setup() {</b><br>// put your setup ( | Monitor Serie Ctrl+May | rús+M |              |     |
|        | ,                                            | Placa                  | >     |              |     |
|        | }                                            | Puerto                 | 2     | Serial ports |     |
| ;      | void loop() {                                | Programador            | 2     | СОМЗ         | how |
| (.L)Ue | // put your main co                          | Quemar Bootloader      |       |              |     |
|        | }                                            |                        |       |              |     |
|        | }                                            |                        |       |              |     |
|        | }                                            |                        |       |              |     |
|        | }                                            |                        |       |              |     |

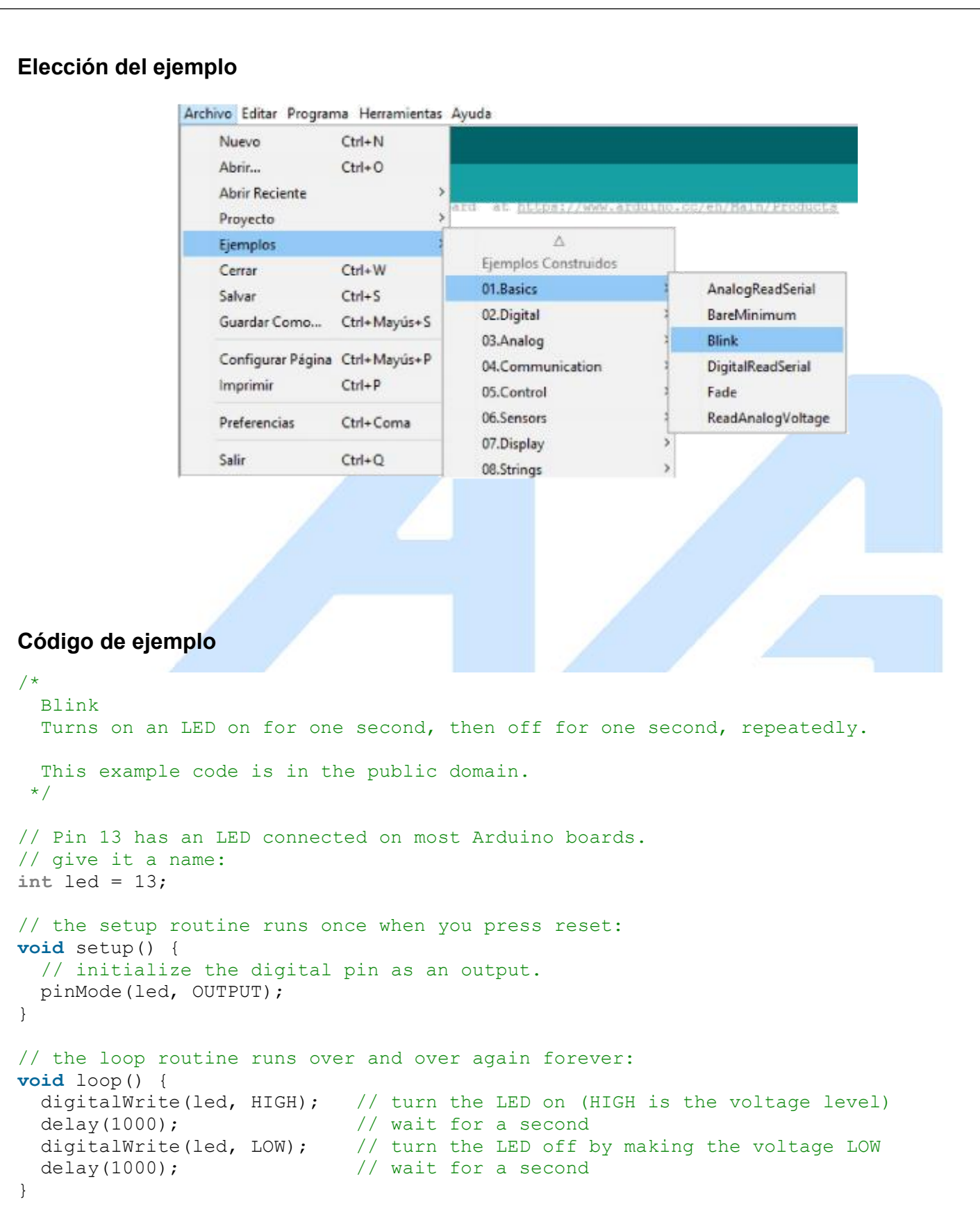

MARCA:

# ALIMENTACIÓN:

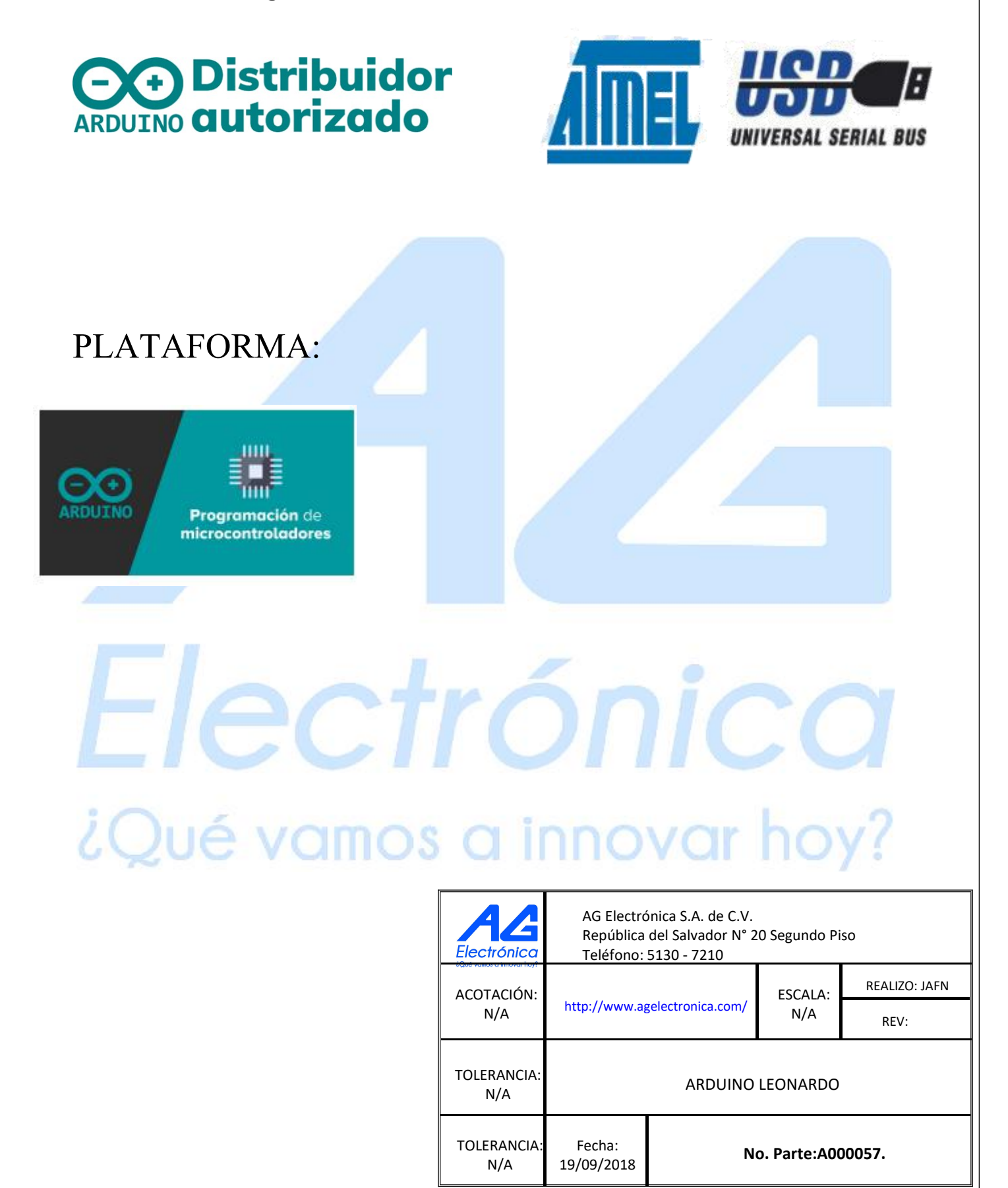